## **Conf'Canap**

## Informations pratiques pour se connecter

Vous êtes inscrit(e) à une Conf'Canap' proposée par DESTINATION NANCY. Ce petit guide doit vous accompagner afin de pouvoir vous connecter sans problème. <u>N'hésitez pas à faire un test avant</u> la date/l'heure de la Conf'Canap afin d'être prêt(e) à suivre dès le début.

 Cliquez sur le lien que vous avez reçu dans le e-billet qui vous a été envoyé immédiatement par mail après votre inscription en ligne ou dans le mail/SMS de rappel envoyé quelques temps avant la Conf'Canap'. Il est important d'utiliser le navigateur CHROME, le mieux adapté à cet outil. Vous pouvez le télécharger gratuitement via ce <u>lien</u>. L'écran suivant s'affiche :

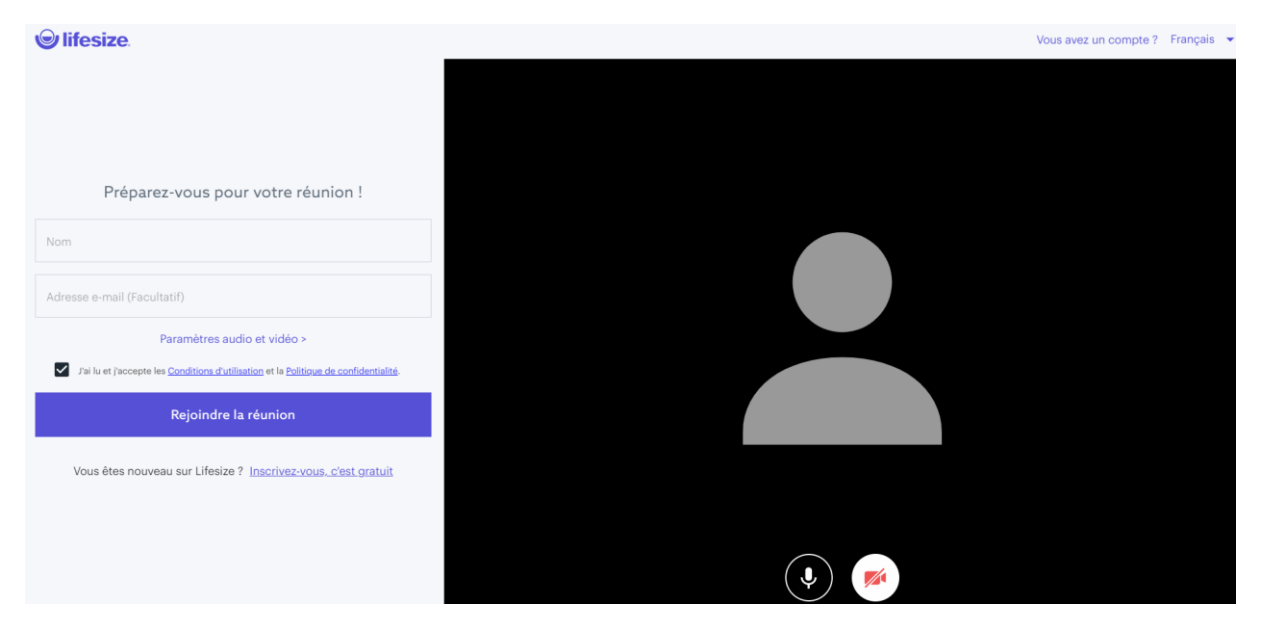

2. Aux emplacements indiqués dans l'image ci-dessous, veuillez indiquer votre prénom ou un surnom (il apparaitra dans la liste des participants), acceptez les conditions d'utilisation que vous pouvez consulter, désactivez si vous le souhaitez la caméra et/ou le micro.

|   | lifesize.                                                                                            | Vous avez un compte ?                 | Français 👻 |
|---|----------------------------------------------------------------------------------------------------|---------------------------------------|------------|
|   |                                                                                                    |                                       |            |
|   |                                                                                                    |                                       |            |
|   | Préparez-vous pour votre réunion !                                                                   |                                       |            |
| ( | Nom                                                                                                  |                                       |            |
|   | Adresse e-mail (Facultatif)                                                                          |                                       |            |
|   | Paramètres audio et vidéo >                                                                          |                                       |            |
|   | I) i lu et j'accepte les <u>Conditions d'utilisation</u> et la <u>Politique de confidentialité</u> . |                                       |            |
|   | Rejoindre la réunion                                                                                 |                                       |            |
|   | Vous êtes nouveau sur Lifesize ? Inscrivez-vous. c'est gratuit                                       |                                       |            |
|   |                                                                                                    |                                       |            |
|   |                                                                                                    | I I I I I I I I I I I I I I I I I I I |            |
|   |                                                                                                    | $\uparrow$ $\uparrow$                 |            |

## 3. Cliquez sur le bouton « rejoindre la réunion »

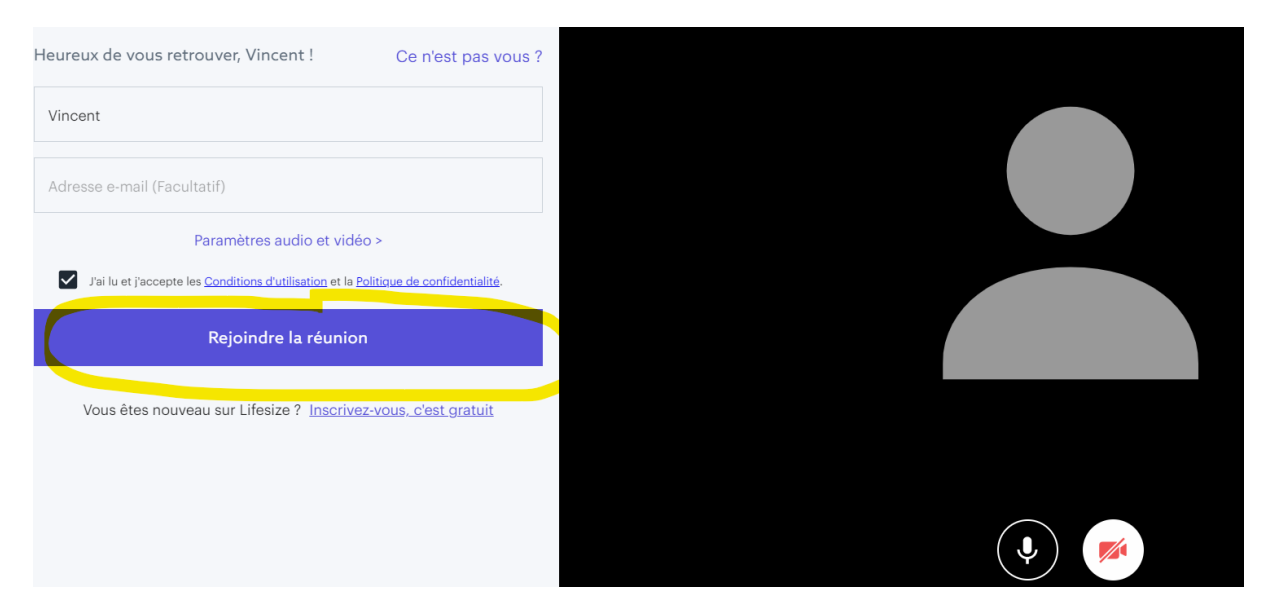

4. Indiquez le mot de passe communiqué dans votre e-billet et dans le mail de rappel

5. Vous êtes en ligne, prêt(e) à suivre la Conf'Canap'. Plusieurs boutons de fonctionnalité s'affichent au bas de l'écran

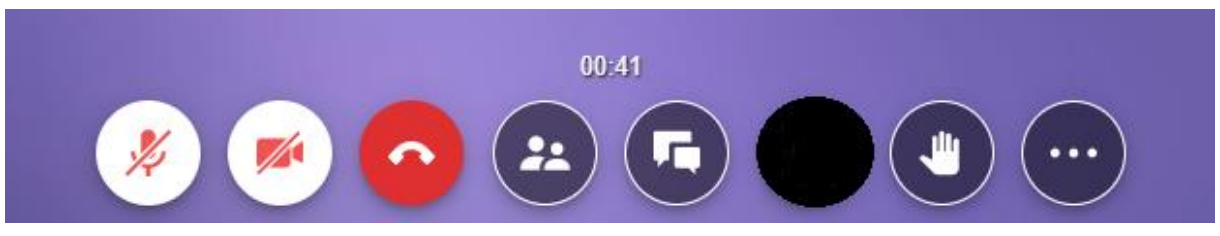

De gauche à droite :

- Un micro : nous vous demandons de bien vouloir le couper (il va être barré) pour ne pas que des bruits de fond interfèrent. Vous pouvez le réactiver dès que vous souhaitez prendre la parole
- Une caméra : vous pouvez l'activer ou pas selon votre choix
- Bouton « raccrocher » pour quitter la Conf'Canap'
- Bouton « Afficher la liste des participants »
- Bouton « chat/message » pour interagir par messages avec les participants et le guide
- Bouton « Main levée » : pour annoncer que vous souhaitez prendre la parole. Lorsque le guide vous donne la parole, n'oubliez pas de réactiver votre micro !

## Bonne Conf'Canap' !

En cas de problème technique, n'hésitez pas à appeler au 03 83 35 80 10